# **INS** HEA

INSTITUT NATIONAL SUPÉRIEUR DE FORMATION ET DE RECHERCHE POUR L'ÉDUCATION DES JEUNES HANDICAPÉS ET LES ENSEIGNEMENTS ADAPTÉS

## Observatoire des ressources numériques adaptées (ORNA)

INS HEA : Institut national supérieur de formation et de recherche pour l'éducation des jeunes handicapés et les enseignements adaptés 58-60 avenue des Landes 92150 Suresnes <u>mailto:orna@inshea.fr</u>

## **TITRE DE LA FICHE : RAINBOW MATRIX**

# **DESCRIPTIF GÉNÉRAL**

## ACCROCHE

Le Rainbow Matrix de TTS est un objet connecté programmable avec le langage Scratch. Il consiste en une matrice de 64 leds (8x8) pouvant s'allumer, s'éteindre, prendre différentes couleurs, en fonction du codage informatique que l'élève aura réalisé. Ici ce n'est pas l'objet qui bouge, à l'instar d'un robot, c'est la matrice qui se modifie.

## VISUEL/LOGO DE LA RESSOURCE

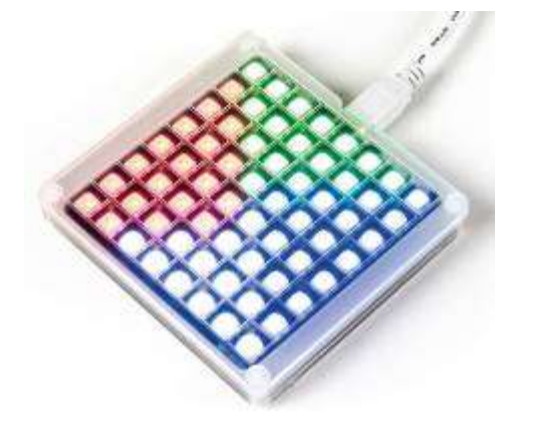

## DATE DE PUBLICATION DE LA FICHE

Avril 2017

## **MOTS - CLÉS (CHAMPS DISCIPLINAIRES, TROUBLES, ACTIVITÉS)**

Programmation, Scratch, résolution de problèmes, algorithme, structures de contrôles.

## TYPE DE LA RESSOURCE PÉDAGOGIQUE

Matériel

# **DESCRIPTIF DÉTAILLÉ :**

Nous avions déjà eu l'occasion d'étudier des robots de plancher comme <u>Sphero</u> ou <u>InObot</u> ou des mini-drones comme le <u>Parrot Airborne Swat</u> fonctionnant avec des langages de programmation par blocs de type Scratch, autrement dit des robots utilisant des langages conçus à la manière de Scratch et disponibles sur smartphones et/ou sur tablettes numériques. Le Rainbow Matrix, également développé par la société anglaise TTS, est un objet connecté spécialement conçu pour être utilisé avec le langage de programmation originel Scratch disponible sur ordinateur (et également sur lpad).

Le Rainbow Matrix est relié à l'ordinateur par un câble USB et contrôlable à travers le langage Scratch 2 implanté sur le PC.

Pour toutes les versions de Windows:

1. Assurez-vous que Scratch 2 Offline est installé. Pour plus de détails, voir: <u>Https://scratch.mit.edu/scratch2download/</u>

Penser à cliquer sur le globe en haut à gauche pour mettre Scratch 2 en français.

2. Téléchargez et installez le TTS Scratch Launcher à partir du support :

http://www.tts-group.co.uk/scratch-led-rainbow-matrix/1011571.html

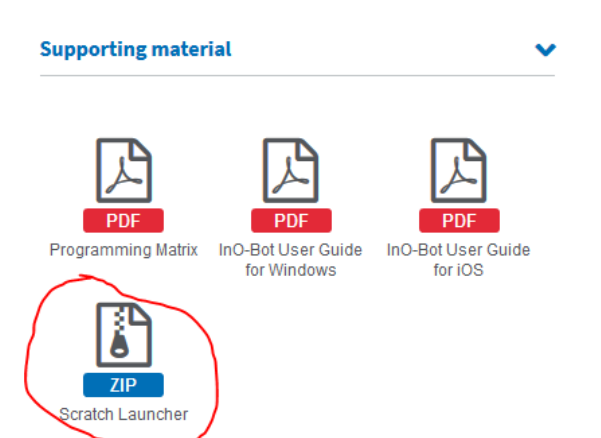

Il faut ensuite lancer le programme TTS Scratch Launcher et cocher l'option Rainbow Matrix puis cliquer sur Start Scratch.

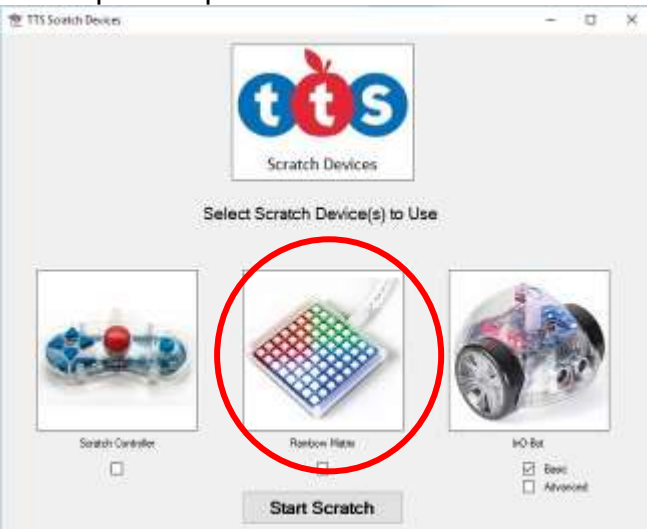

Le Rainbow Matrix se présente sous la forme d'une matrice de 8 lignes et 8 colonnes. A leurs intersections, on trouve une led pouvant s'éclairer prendre différentes couleurs

Nous disposons donc d'un langage par bloc, en français, gratuit, implémenté sur un ordinateur et permettant de contrôler un objet connecté.

Les élèves peuvent ainsi s'initier au codage informatique, concevoir et créer des programmes qui seront exécutés par le Rainbow Matrix.

Voici quelques exemples de programmes :

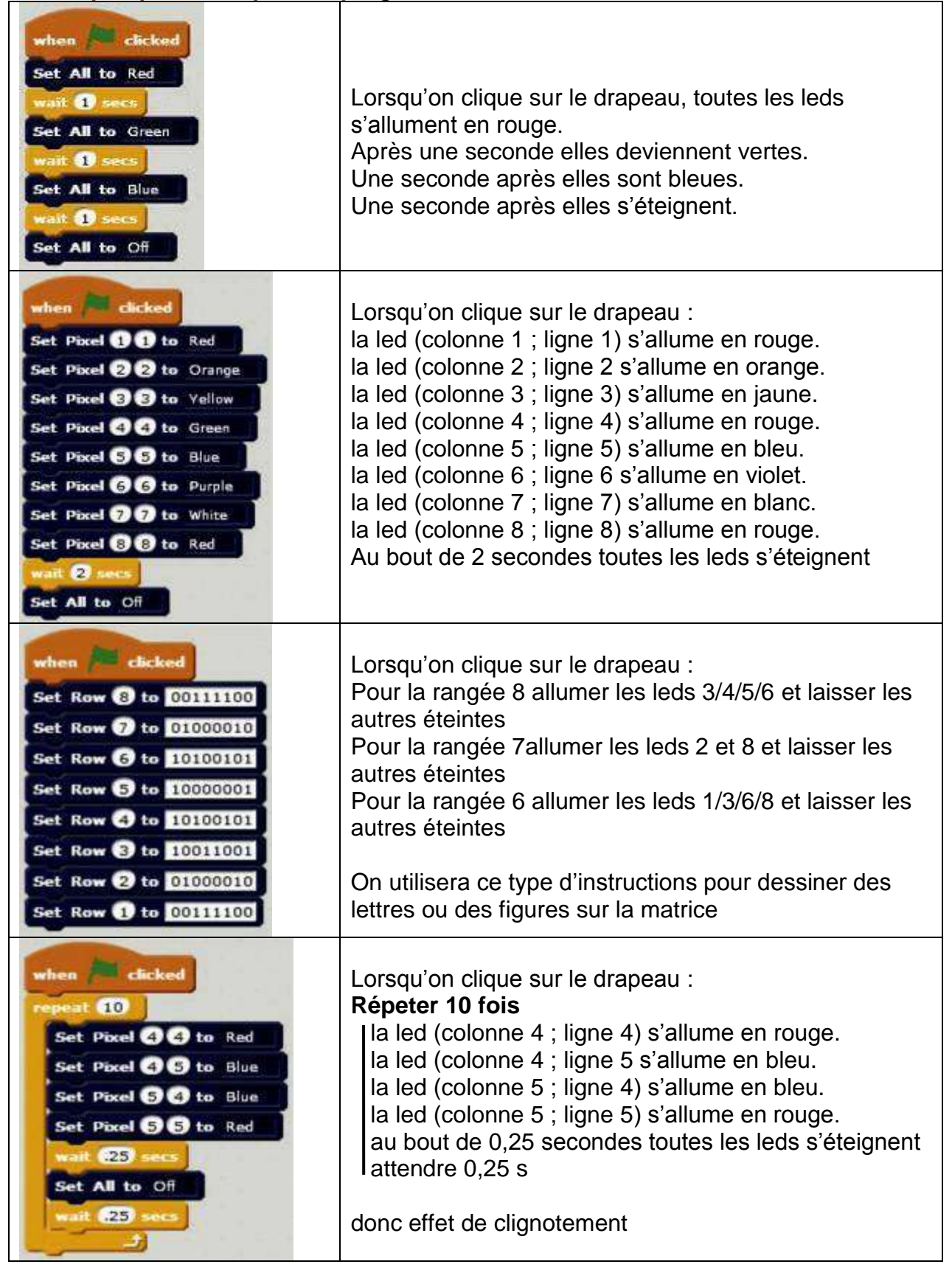

#### Les instructions disponibles sont classées par catégories :

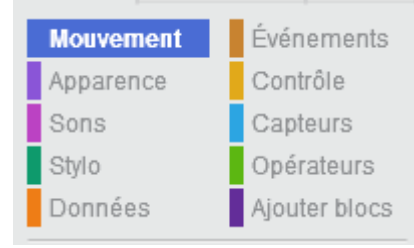

#### Les différentes catégories sont détaillées ci-après :

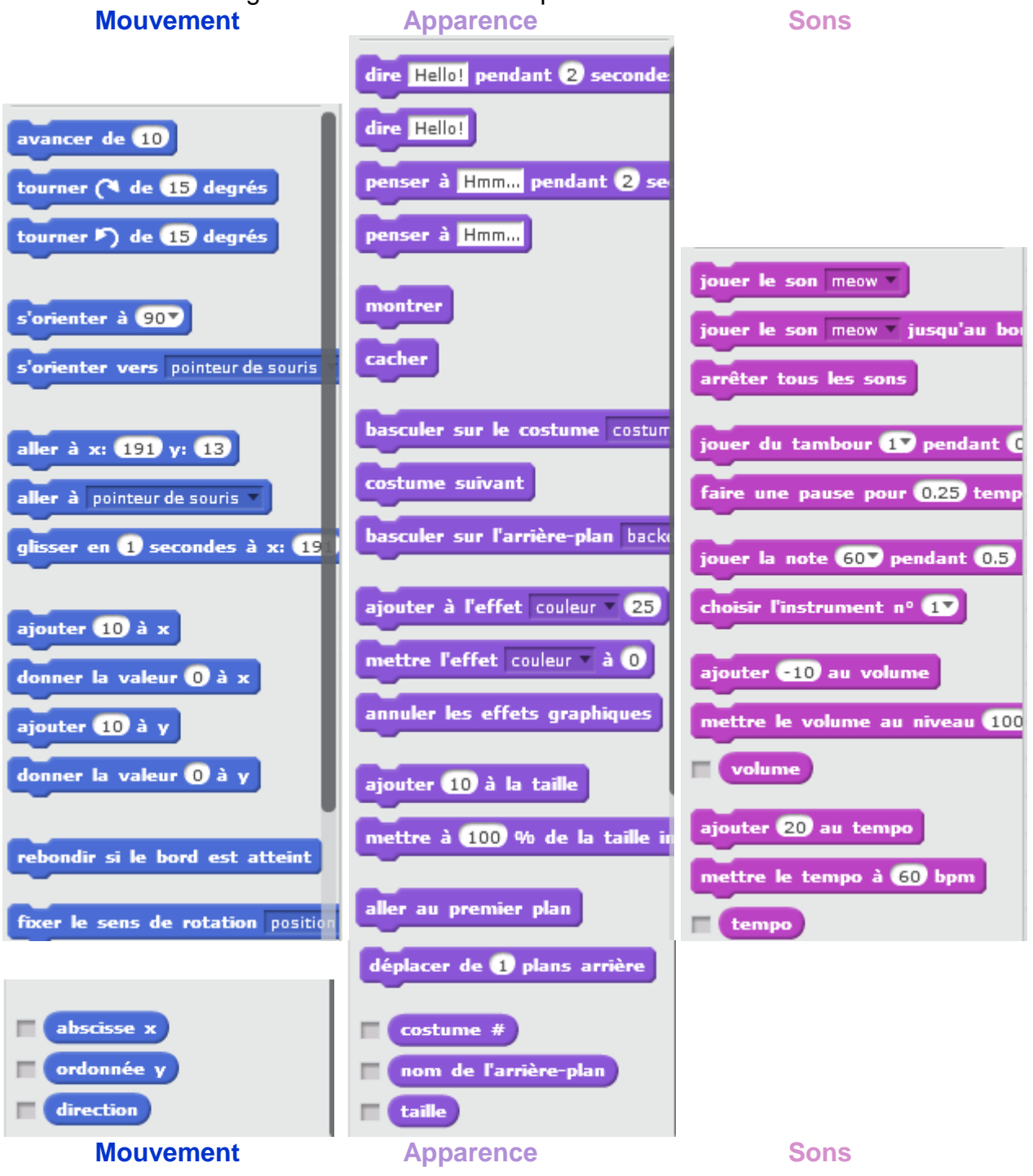

Une des particularités du « lutin » Scratch est de pouvoir utiliser un « stylo » qui peut ainsi laisser une trace de son mouvement. Une série d'instructions liées à l'utilisation du « stylo » sont donc disponibles.

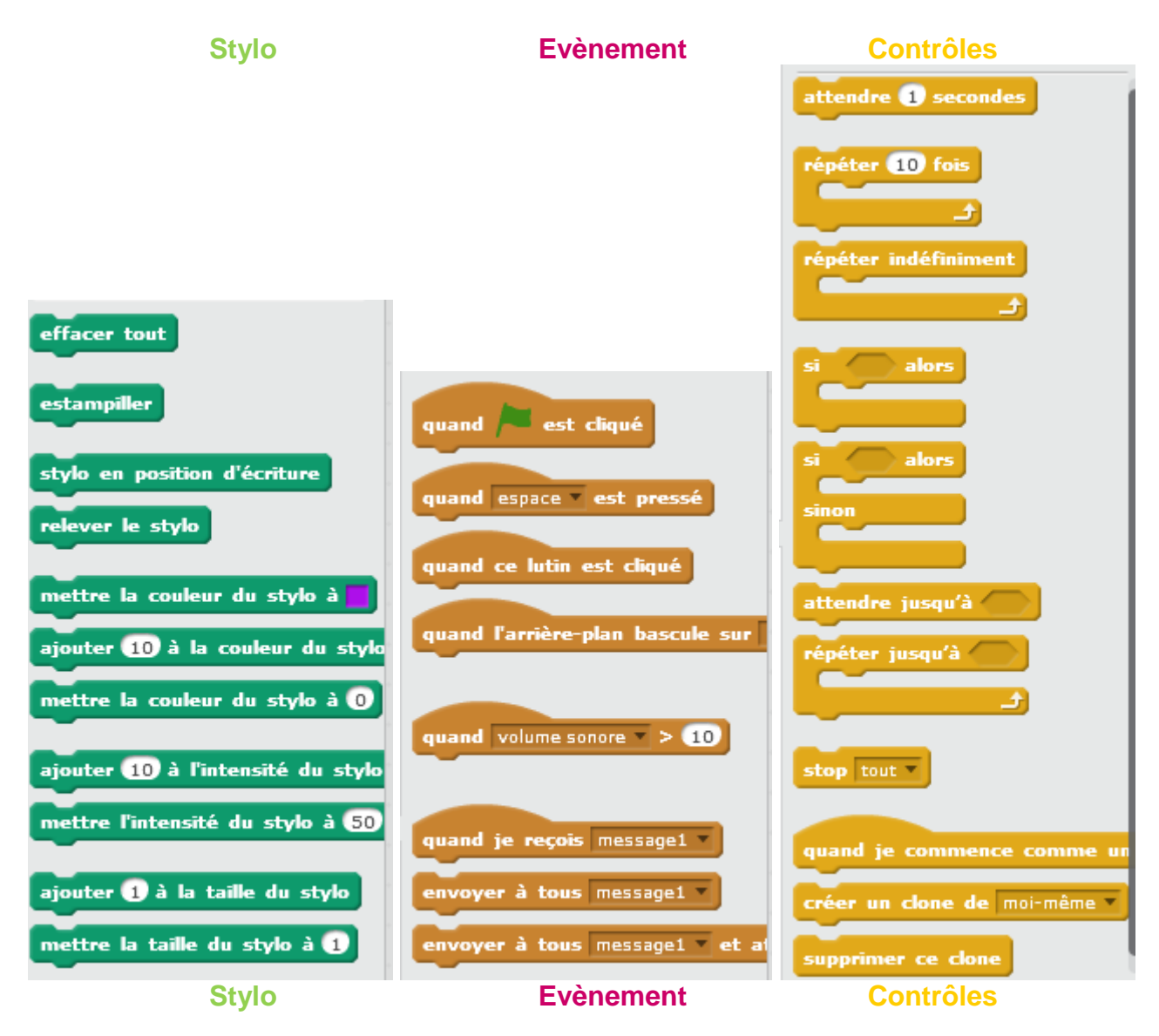

Lorsque les utilisateurs seront plus âgés et ou plus avertis, ils pourront utiliser les structures de contrôles présentes dans Scratch et ainsi se confronter à des programmes d'une complexité croissante :

| SI Condition ALORS | <b>REPETER n fois</b> | REPETER           |
|--------------------|-----------------------|-------------------|
| Action1            | Action1               | Action1           |
| Action2            | Action2               | Action2           |
| SINON              |                       | JUSQU'A Condition |
| Action3            |                       |                   |
| Action4            |                       |                   |
|                    |                       |                   |
|                    |                       |                   |

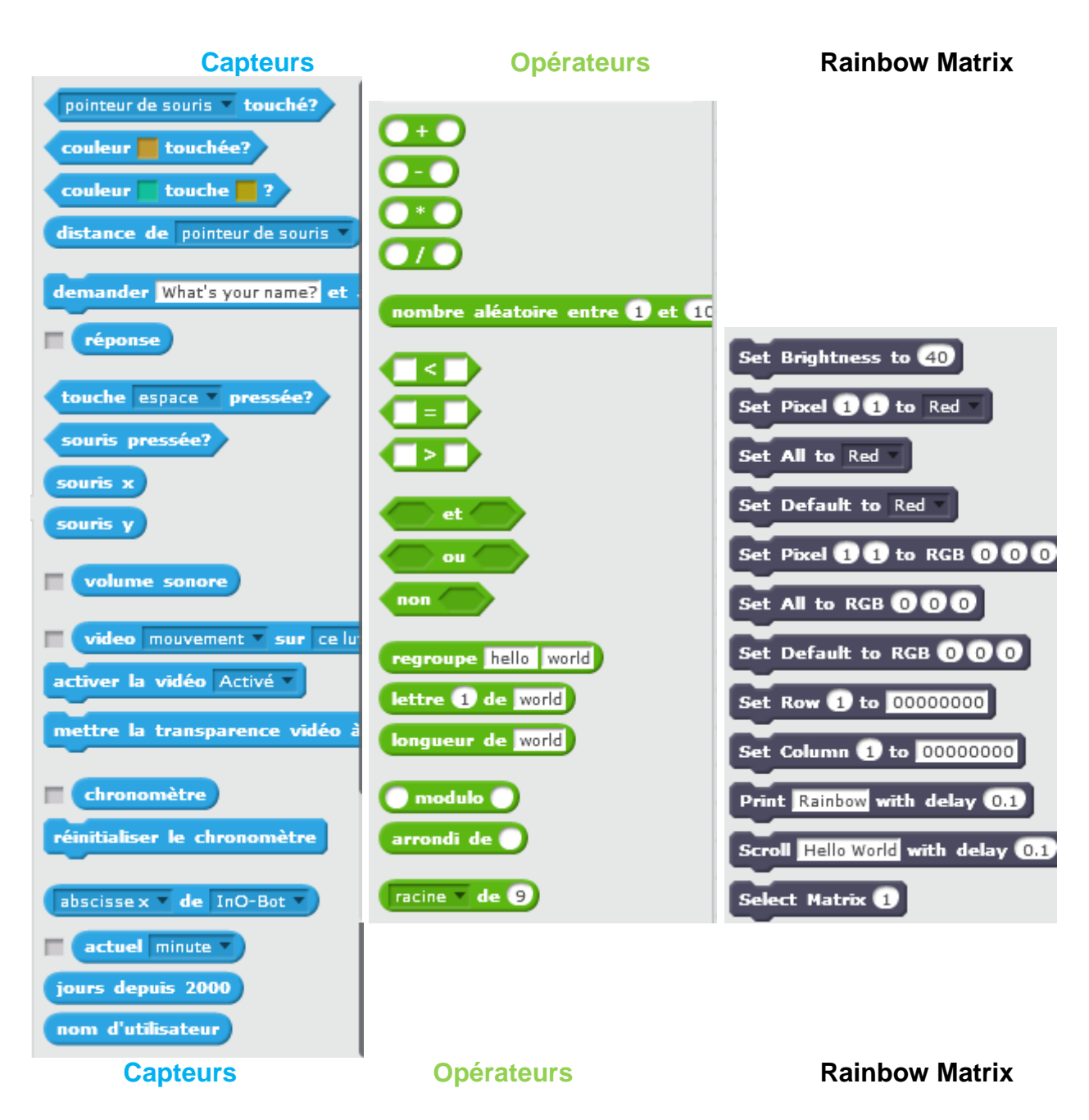

Seules les commandes « Rainbow Matrix » (en noir et en anglais), « contrôle » (en jaune) et certains « opérateurs » (en vert) s'appliquent directement à l'objet Rainbow Matrix. Les autres commandes s'appliquent aux « lutins » de l'application Scratch sur écran.

Les **coordonnées** (x,y) des diodes de la matrice sont données selon un axe des x horizontal et un axe des y vertical comme indiqué sur le schéma ci-dessous.

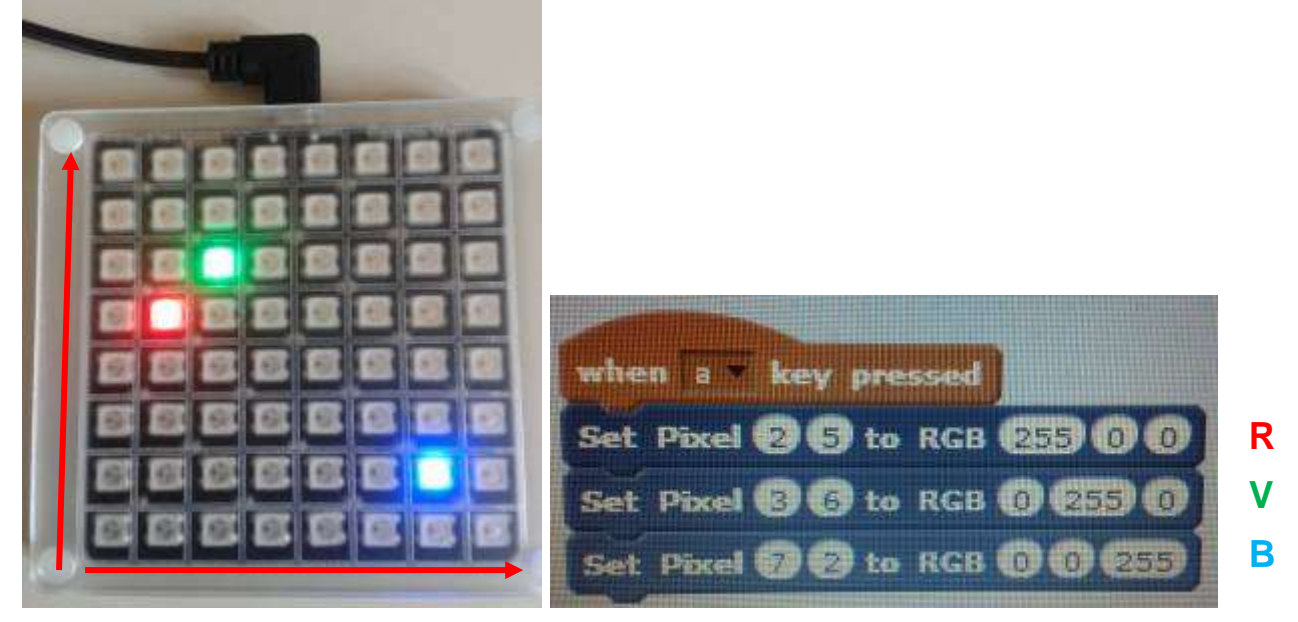

#### Exemple de programme :

| set  | Ligne to 1                       |  |
|------|----------------------------------|--|
| et   | somme * to 0                     |  |
| epe  | at 8                             |  |
| -54  | t Colonne to 0                   |  |
| ine. | peat 8                           |  |
|      | set Colonne * to 1 + Colonne     |  |
|      | set somme to Ligne + Colonne)    |  |
|      | set reste 🔻 to somme mod 2       |  |
|      | if reste = 1 then                |  |
|      | Set Pixel Colonne Ligne to Red   |  |
|      | else                             |  |
|      | Set Pixel Colonne Ligne to Green |  |
|      |                                  |  |
|      |                                  |  |

Que fait ce programme ?

## CYCLE(S) OU CLASSES CONCERNÉ(S)

Toute classe à partir du cycle 3 de l'école élémentaire, Collège, Lycée, Enseignement Supérieur

## **OBJECTIFS ET/OU COMPÉTENCES VISÉS**

Résoudre des problèmes Programmer Apprendre et utiliser le codage informatique

## DESCRIPTIF PEDAGOGIQUE

## **COMMENTAIRE PÉDAGOGIQUE**

La programmation par blocs, avec Scratch, du Rainbow Matrix nous parait déterminante.

**Programmer un objet connecté**, que ce soit le Rainbow Matrix ou un robot est conforme aux nouveaux programmes de l'École Primaire de 2015 dans lesquels figure l'apprentissage du code informatique.

Il s'agit donc, ainsi que nous l'avons toujours soutenu, d'utiliser ce type d'objet pédagogique pour « **résoudre des problèmes** ». Par exemple :

« Allumer toutes les diodes de la matrice en alternant les couleurs bleu et rouge et en les faisant clignoter. »

Une fois le problème posé, l'élève devra réaliser le programme, c'est-à-dire l'enchaînement d'instructions qui permettra au Rainbow Matrix de réaliser la configuration souhaitée.

Pour ce faire, l'élève devra associer les instructions Scratch aux changements supposés du Rainbow Matrix. Il devra donc travailler les compétences suivantes :

- construire l'espace et le temps (colonne /ligne)
- être capable d'anticiper :
  - $\circ$  une configuration
  - o un résultat
  - une alternance
  - o un clignotement
  - o une durée
  - o une position...
- utiliser le vocabulaire topologique « à droite », « à gauche », « au-dessus de », « en-dessous de », « rangée », « ligne », « colonne », ...
- être capable de remettre en cause, d'ajuster son résultat
- verbaliser les configurations obtenues, les erreurs, les ajustements

De plus, Scratch a une dimension **collaborative** qui permet d'échanger des programmes avec d'autres utilisateurs à travers le monde. On peut ainsi **partager** ses **créations** avec la communauté et s'initier aux bases du codage informatique.

Le fait que le langage de programmation Scratch puisse gérer les **structures de contrôle**s permet même d'ouvrir la voie à des programmes d'une complexité certaine.

Une des particularités du Rainbow Matrix est que cet objet incite à utiliser des **variables informatiques** et notamment les variables « lignes » et « colonnes » pour réaliser des alternances de couleurs (une led sur deux, une ligne sur deux...) ou des figures (carrés, centre, cible..), ou...

Il est également très intéressant et formateur que le programme Scratch permette d'intervenir sur le Rainbow Matrix :

Sur toutes les leds en une seule fois

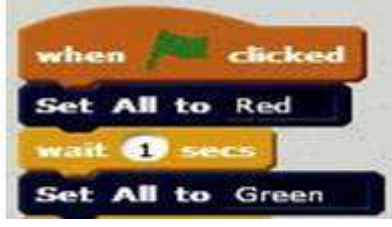

• Led par led

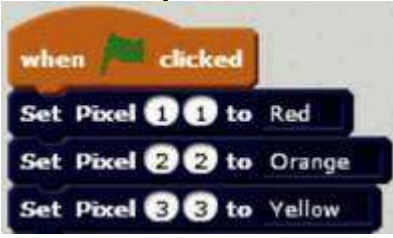

• Rangée par rangée

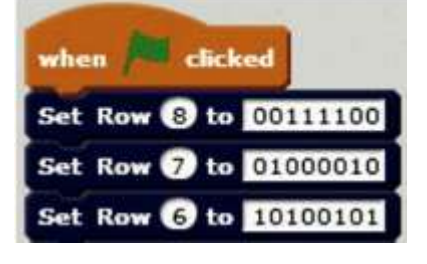

Colonne par colonne
Set Column 1 to 00000000

Cela offre quatre possibilités différentes de définir les emplacements des leds à modifier

De même on peut intervenir sur leur couleur de deux manières distinctes :

• Par le nom de la couleur (Green / Blue / ...)

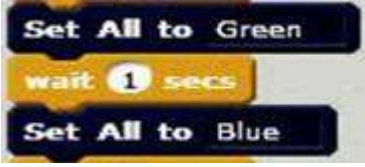

• Par le code RGB (Red/Green/Blue) de la couleur

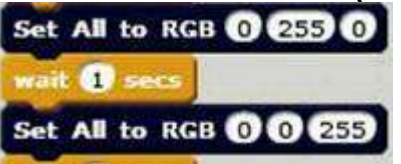

Chacune des valeurs RGB (Rouge/Vert/Bleu) varie entre 0 et 255. Là encore l'utilisation des **variables** pour modifier, par programme, les valeurs de R, G et B sera d'une grande richesse pédagogique

On peut même travailler dans l'autre sens en proposant aux élèves **d'analyser des programmes** Scratch et de prévoir le comportement du Rainbow Matrix

Exemple : Comment se comporte le Rainbow Matrix lorsqu'on lui propose le programme suivant ?

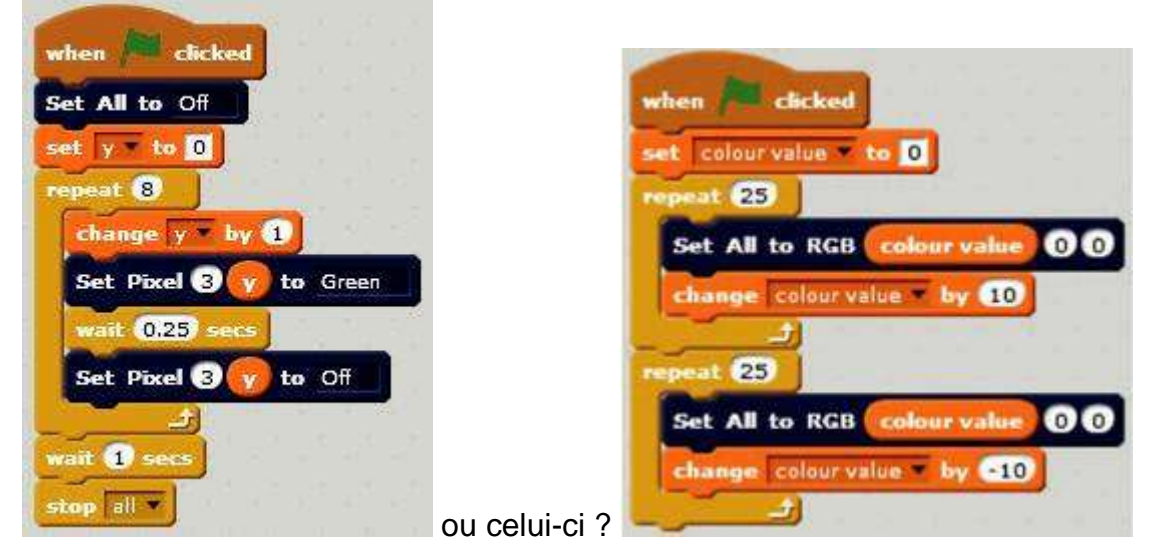

De même le programme suivant :

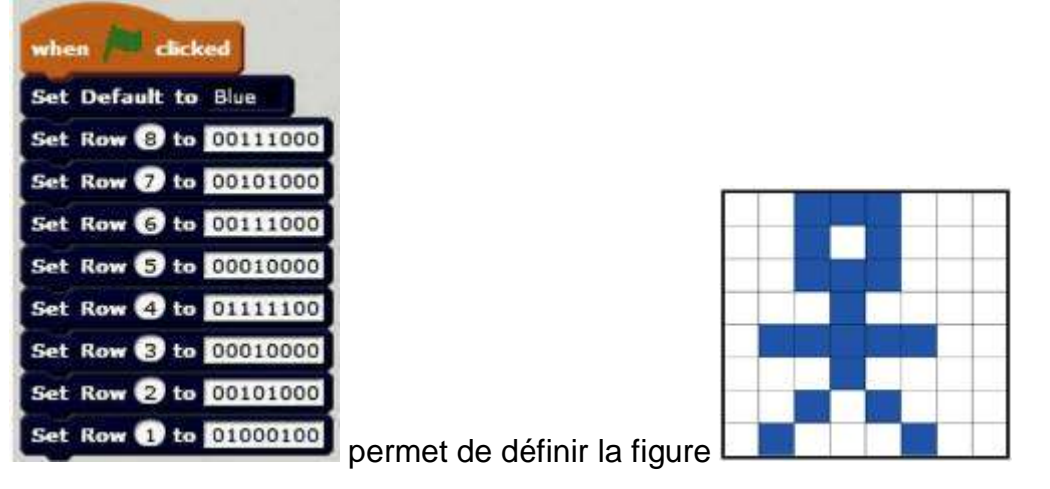

On retrouve, dans cette programmation, les principes qui régissaient, au siècle dernier, les **imprimantes matricielles** qui fonctionnaient d'une manière analogue.

La tête de l'imprimante était constituée d'une matrice de 8 x 8 aiguilles qui permettait d'imprimer toutes les lettres et quelques signes particuliers.

Exemples de matrices obtenues. Quel est le programme qui a permis de les réaliser ?

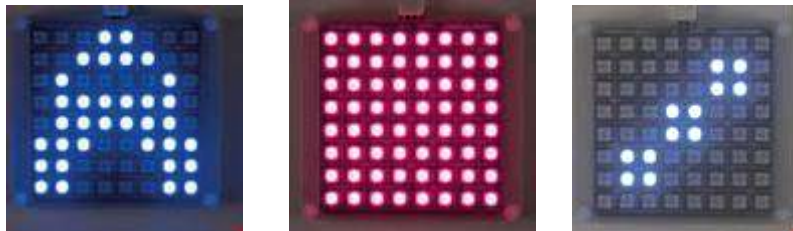

On peut également introduire une structure de donnée particulière : le tableau de données.

|   | my_pattern |
|---|------------|
| 1 | 01111110   |
| 2 | 00011000   |
| 3 | 11111111   |
| 4 | 11111111   |
| 5 | 10000001   |
| 6 | 10000001   |
| 7 | 10000001   |
| 8 | 11111111   |
| ÷ | length: 8  |

On peut ensuite utiliser une **variable** qui va successivement prendre toutes les valeurs du tableau préalablement remplit.

Ci-dessous, exemple de programme utilisant les données du tableau grâce à une variable nommée « **loop** »

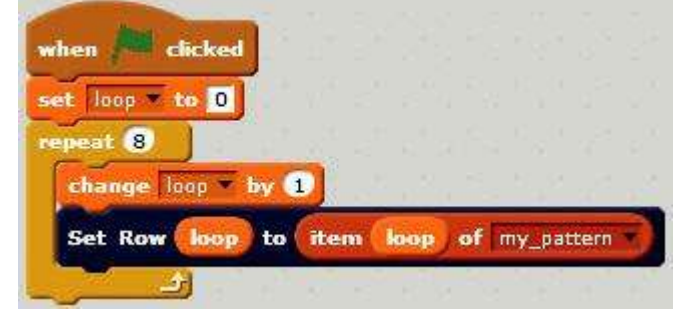

On voit ici la grande richesse du langage utilisée (variables, tableaux de données...) qui permet une programmation sophistiquée.

## **DESCRIPTIF TECHNIQUE**

**TITRE DE L'OUTIL** 

**Rainbow Matrix** 

## VERSION

2017

## ÉDITEUR/FABRICANT

TTS Group Limited Park Lane Business Park Kirkby-in-Ashfield NOTTINGHAM NG17 9LE Tel: 0800 138 1370 Fax: 0800 137 525 sales@tts-group.co.uk http://www.tts-group.co.uk/

Distributeur France : http://www.easytis.com/fr/

## **TYPE DE LICENCE**

Payante pour le Rainbow Matrix Gratuite pour Scratch

## **PRIX INDICATIF (EN EUROS)**

92 euros pour le Rainbow Matrix Gratuite pour Scratch

## **VERSION DE DÉMONSTRATION**

Non pour le robot Oui pour Scratch qui est gratuit

## **RESSOURCES ASSOCIÉES**

Programme Scratch sur ordinateur PC et Mac (et Linux) https://scratch.mit.edu/scratch2download/

Lien vers le connecteur SCRATCH (uniquement sur PC) http://www.easytis.com/com/Scratch\_controller\_launcher\_setup.zip

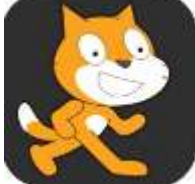

 Programme scratch sur tablette iOS pour s'entrainer

 https://itunes.apple.com/fr/app/start-scratch/id536929503?mt=8

#### Guide de l'utilisateur PC :

http://demandware.edgesuite.net/aaxq\_prd/on/demandware.static/-/Sites-TTSGroupEcommerceMaster/default/dw32f18ca8/images/document/3530%20-%20Rainbow%20Matrix%20Computing%20Guide\_b.pdf Il existe également une version de Scratch en ligne pour s'entrainer https://scratch.mit.edu/projects/editor/?tip\_bar=getStarted

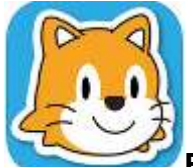

Et une version Scratch Junior sur tablette pour les plus jeunes
 Sur l'Apple Store :

https://itunes.apple.com/us/app/scratchjr/id895485086?ls=1&mt=8

• Sur Google Play : https://play.google.com/store/apps/details?id=org.scratchjr.android

## **ALTERNATIVES :**

Pour la programmation d'objets connectés programmables avec Scratch : <u>Sphero SPRK+</u> <u>Mini drone Parrot Airborne Swat</u> <u>Robot Ino-Bot</u>

#### **CONFIGURATION RECOMMANDÉE**

Pour Scratch :

- PC à partir de Windows 7
- Mac à partir de Mac OS X

## LOCALISATION DE LA RESSOURCE

En France, distributeur Easytis : <u>http://www.easytis.com/fr/</u> <u>http://www.easytis.com/fr/tts/458-robot-bluebot-de-tts-ref-el00485.html</u>